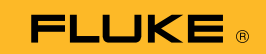

## Hvordan koble termo-multimeteret 279 FC til en smarttelefon

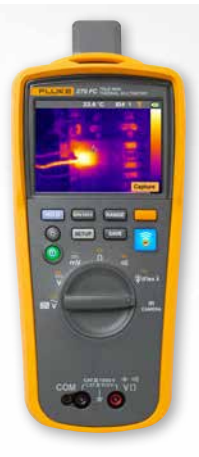

## For både iOS- og Android-telefoner

Slå på instrumentet med **O**-knappen.

- Trykk på <sup>2</sup>/<sub>6</sub>-knappen. FC-ikonet vil vises øverst på instrumentskjermen.
- 2. Sørg for at Bluetooth er slått PÅ på telefonen.
- 3. Åpne Fluke Connect<sup>®</sup> 🛜 -appen.
- Det midtre skal være uthevet når smarttelefonen søker etter Fluke Connect-enheter. Hvis ikke må du trykke på solationet.
- Finn den gule linjen med "279FC" på. Trykk på denne linjen.

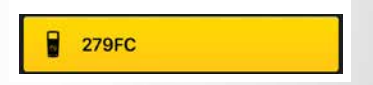

6. f-knappen på instrumentet skal begynne å blinke, og telefonen skal nå vise måleresultater fra instrumentet.